## Université Batna 1

Faculté : Sciences Economiques, commerciales et sciences de gestion
Département : Finance
Spécialité: Finance d'entreprise (LMD3)
Module : Outils statistiques pour l'analyse de données

# CORRIGÉ TYPE (S6)

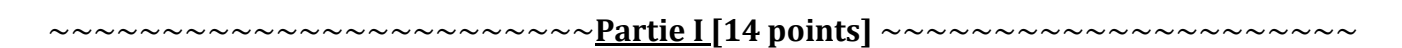

**Q1-** Quelle est la différence entre les attributs « **Mesure** » et « **Type** » d'une variable ? [02 pts]

**TYPE :** Décrit le format de la variable: numérique, ou chaîne. Elle concerne le codage des valeurs de la variable.**01** 

MESURE : Définit la nature de la variable: nominale, ordinale, ou échelle. 01

**Q2-** Que signifient les extensions des fichiers suivantes : \*.sav , \*.sps et \*.spv ? [01.5 pts]

\*.sav : fichier de données SPSS 0.5

\*.sps : fichier de commandes SPSS 0.5

\*.spv : fichier de résultats (sorties) SPSS 0.5

**Q3-** Donner deux commandes SPSS pour décrire une variable quantitative. [02 pts]

## Méthode1 :

0.25 0.25 0.25 Menu : <u>Analyse</u>-> <u>Statistiques descriptives</u>-> <u>Fréquences</u> -> déplacer les variables à décrire dans la zone: Variable(s) -><u>Bouton: Statistiques</u> -> Sélectionner les statistiques voulues -> poursuivre 0.25 -> OK.

## Méthode2 :

0.25 0.25 0.25 Menu : <u>Analyse</u>-> <u>Statistiques descriptives</u> -><u>Descriptives</u>-> déplacer les variables à décrire dans la zone: Variable(s) -><u>Bouton: Options</u> -> Sélectionner les statistiques voulues -> poursuivre -> 0.25 OK.

**<u>Q4-</u>** Donner deux méthodes SPSS pour effectuer le test de **Kolmogorov-Smirnov (K-S)**, [03 pts]

• <u>Méthode1</u>: La même commande de la question 6 02 (voir question 6 pour les détails)

## Méthode2 :

0.25 0.25 Menu : Analyse -> Tests non paramétriques -> Boîtes de dialogue ancienne version -> K-S à un 6chantillon ....

#### Q5- Dans quel cas vous utilisez le test Kolmogorov-Smirnov (K-S) ? [01.5 pts]

Le test de Kolmogorov-Smirnov examine si une variable suit une distribution donnée dans une population (ex : distribution normale, poisson, uniforme, exponentielle).

**<u>Q6-</u>**Comment vérifier la normalité des données avec SPSS ? [02 pts]

Menu : <u>Analyse</u>-> <u>Statistiques descriptives</u>-> <u>Explorer</u>-> déplacer les variables à vérifier dans la zone: Liste variables dépendantes, déplacer la variable qui permet de spécifier les échantillons dans la zone: Liste des facteurs -> cliquer sur le <u>bouton Diagrammes</u>... -> <u>cocher l'option: Graphes de répartition gaussiens avec tests.</u> -> Poursuivre -> OK.

**<u>Q7-</u>** Quel est le rôle de la commande **Explorer** ? [02 pts]

Le rôle de la commande **Explorer** est :

- 1. <u>Décrire une variable quantitative</u> 0.5
- 2. Détecter les erreurs et les valeurs aberrantes 01
- 3. <u>Vérifier la normalité</u>. **0.5**

## Soit le résultat affiché par SPSS :

| Corrélations |                        |           |          |                              |
|--------------|------------------------|-----------|----------|------------------------------|
| [Jeu         | _de_données3] E:\ddd   | d\remettr | e dans l | e flash\données\contrôle.sav |
|              | Corrélation            | าร        |          |                              |
|              |                        | х         | Y        |                              |
| ×            | Corrélation de Pearson | 1         | ,295 ┥   | (1)                          |
|              | Sig. (bilatérale)      |           | ,135     | (2)                          |
|              | Ν                      | 27        | 27       | (3)                          |
| Y            | Corrélation de Pearson | ,295      | 1        |                              |
|              | Sig. (bilatérale)      | ,135      |          |                              |
|              | Ν                      | 27        | 27       |                              |

**Q1-** Ecrire en détail la commande SPSS qui permet d'obtenir ce résultat.

0.5 0.75 0.75 Menu : Analyse -> Corrélation -> Bivariée...

Sélectionnez les variables X et Y et déplacez-les vers la zone Variables. Dans la zone Coefficients de corrélation, sélectionnez Pearson. Dans la zone Test de signification, sélectionnez le test voulu : bilatéral ou unilatéral. Nous allons sélectionner un test de signification bilatéral dans cet exemple. Cliquez sur OK pour exécuter la corrélation de Pearson bivariée.

**Q2-** Donner le nom du fichier de données et les noms des variables d'analyse ?

- Nom du fichier de données : <u>contrôle.sav</u> 0.5
- Les variables d'analyse sont : X et Y 0.5

**Q3-** Interpréter les valeurs (1), (2) et (3) affichées dans le résultat ?

**(1)**: Une faible corrélation entre X et Y (r= 0.295), basée sur **(3)** <u>N=27 observations avec des</u> valeurs non manquantes par paires.

(2) : La signification bilatérale (p) = 0.135 0.5

Valeur de p >  $\alpha$  (0.05) : la corrélation n'est pas statistiquement significative. 0.5